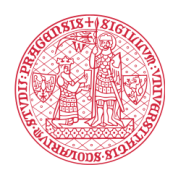

## Настройка подключения к сети eduroam

### 1. До приезда в Чехию

У меня мобильное устройство с iOS (iPhone, iPad) или с OC Android

Установите приложение geteduroam

для iOS: <u>https://apps.apple.com/app/geteduroam/id1504076137</u> для Android: <u>https://play.google.com/store/apps/details?id=app.eduroam.geteduroam</u>

Посетите сайт <u>https://cat.eduroam.org/#</u>, нажмите кнопку<sup>1</sup> Нажмите здесь, чтобы загрузить установщик для eduroam, выберите свою организацию (Charles University) и нажмите кнопку eduroam.

Если будет предложено загрузить приложение *geteduroam*, нажмите кнопку *Продолжать*. Подождите, пока файл конфигурации загрузится в папку загрузки. На этом пока все. Настройку Вы завершите только после прибытия в Чешскую Республику, как только получите данные для доступа к сети eduroam.

#### У меня устройство с macOS (MacBook)

Посетите сайт <u>https://cat.eduroam.org/#</u>, нажмите кнопку<sup>1</sup> Нажмите здесь, чтобы загрузить установщик для eduroam, выберите свою организацию (Charles University), нажмите кнопку eduroam и подождите, пока файл конфигурации загрузится в папку загрузки. Запустите загруженный файл, вам будет предложено завершить настройку. Это предложение пока игнорируйте. Настройку Вы завершите только после прибытия в Чешскую Республику, как только получите данные для доступа к сети eduroam.

#### У меня устройство с Windows

Посетите сайт <u>https://cat.eduroam.org/#</u>, нажмите кнопку<sup>1</sup> Нажмите здесь, чтобы загрузить установщик для eduroam, выберите свою организацию (Charles University), нажмите кнопку eduroam и подождите, пока приложение загрузится в папку загрузки. Приложение сейчас не запускайте, настройку Вы завершите только после приезда в Чешскую Республику, как только получите данные доступа к сети eduroam.

#### Предупреждение

Не удаляйте с устройства файлы или приложения, загруженные и установленные на предыдущих шагах. По прибытии в Чехию файлы приложения и конфигурации потребуются Вам для завершения настройки подключения к сети eduroam.

<sup>&</sup>lt;sup>1</sup> EN: Click here to download your eduroam installer

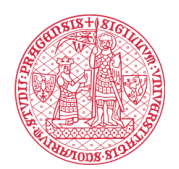

# 2. После прибытия в Чехию и получения данных для входа в eduroam

#### У меня мобильное устройство с iOS (iPhone, iPad) или с OC Android

Перейдите в папку с загруженными файлами, найдите файл конфигурации (название начинается со слова *Eduroam*) и запустите его. Появится приложение *geteduroam*. Затем следуйте инструкциям на экране.

Если приложение geteduroam не запускается, но вам предлагается выбрать приложение для запуска, выберите geteduroam. После завершения настроек в приложении устройство должно подключиться к сети eduroam.

#### У меня устройство с Windows

Перейдите в папку с загруженными файлами и запустите приложение для установки eduroam (название начинается со слова *Eduroam*). Если отображается фильтр безопасности SmartScreen (или другое предупреждение антивирусного программного обеспечения), следует подтвердить запуск приложения. Затем следуйте инструкциям на экране. После завершения установки устройство должно подключиться к сети eduroam.

#### У меня устройство с macOS (MacBook)

На Мас выберите меню<sup>2</sup> *Apple> Cucmeмные настройки* а затем выберите вариант *Профили*. Если возможность *Профили* вы не видите, зайдите в папку с загруженными файлами и запустите файл конфигурации для eduroam (название файла начинается со слова *eduroam*). Выбор *Профили* появится. После щелчка по этой опции появляется список всех профилей конфигурации на устройстве. Выберите профиль *eduroam* и нажмите кнопку *Установить*. Затем следуйте инструкциям на экране. После завершения установки устройство должно подключиться к сети eduroam.

<sup>&</sup>lt;sup>2</sup> EN: Apple menu > System Preferences, then click Profiles.

RU: меню Apple > «Системные настройки», затем нажмите «Профили».